## **SIUGUARANÍ** MÓDULO DE GESTIÓN ACADÉMICA

Dirección General de Informática | Rectorado UNT

Ing. María Alejandra Formoso

SIU Guaraní – Acceso al Menú principal

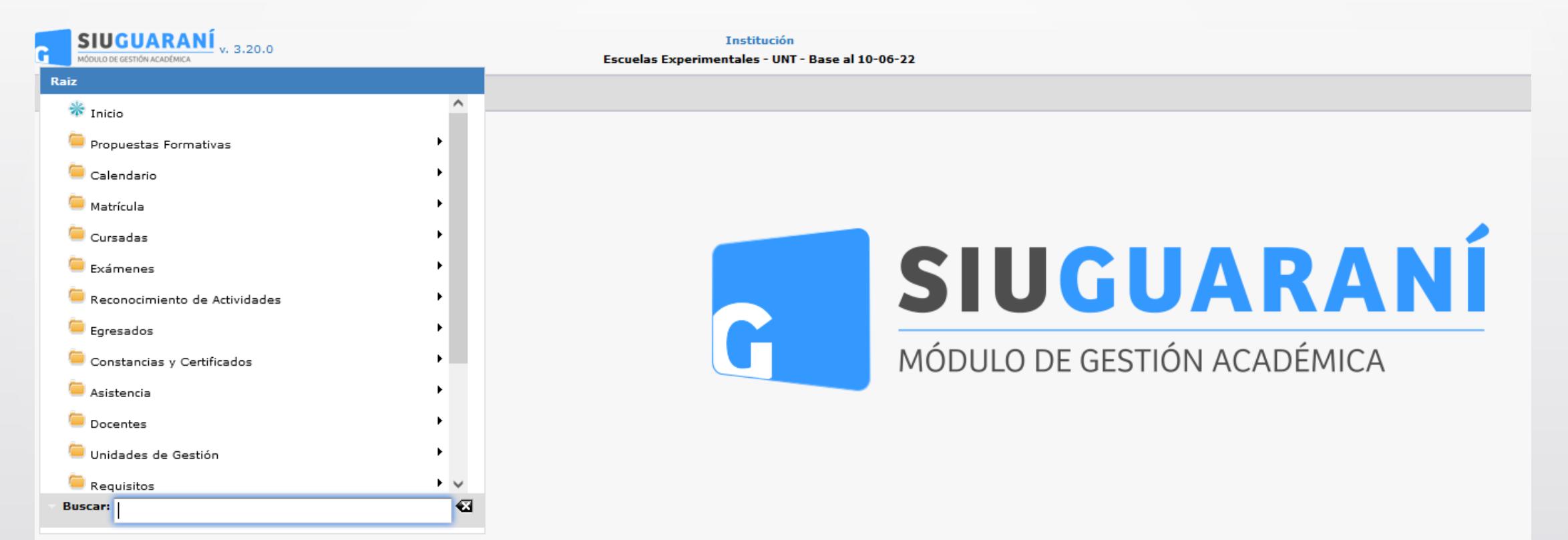

Ing. María Alejandra Formoso

| Cerrar Acta de Regulares |                    |                                 | <u>Ver</u> | <u>r parámetros</u>      |
|--------------------------|--------------------|---------------------------------|------------|--------------------------|
| ▲ Filtro                 |                    |                                 |            |                          |
| Columna                  | Distinguir         | Condición                       | Valor      |                          |
| Año Académico (*)        |                    | es igual a 🛛 🔫 Sele             | ccione 🔻   |                          |
| Período Lectivo          |                    | es igual a 🔍 💌                  |            | Ī                        |
| Actividad                | 🗌 may/min 🗌 tildes | contiene 🔻                      |            | Ī                        |
| Agregar filtro           | •                  |                                 |            | <b>▼</b> <u>F</u> iltrar |
|                          | De                 | ebe filtrar para obtener datos. |            | 1                        |

Esta operación permite cerrar Actas de cursada. Nos permitirá buscar la comisión en la cual se generó el acta de Regular que vamos a cerrar. Vamos a poder filtrar por: Año Académico. Clic en (1) en "Filtrar".

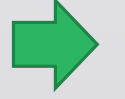

Menú: » Cursadas » Actas » Cerrar Actas de Regulares

| Cerrar Acta de  | e Regulares       |                   |           |           |                 |                                           | Y                 | <u>Ver parámetros</u> |
|-----------------|-------------------|-------------------|-----------|-----------|-----------------|-------------------------------------------|-------------------|-----------------------|
| - Filtro        |                   |                   |           |           |                 |                                           |                   |                       |
| Colun           | nna Distinguir    | Condición         |           |           | _               | Valor                                     |                   |                       |
| Año Académico   | o (*)             | es igual a 🔷 💌    | 2023      | •         |                 |                                           |                   |                       |
| Período Lectivo | 0                 | es igual a 🔷 👻    | Anual 202 | 23 - Sarn | niento (Nivel I | Medio) 🔻                                  |                   | Ī                     |
| Agregar filtro  | •                 |                   |           |           |                 |                                           | T <u>F</u> iltrar | 📥 Limpiar             |
| Az              |                   |                   |           |           |                 |                                           |                   |                       |
| Código 🔺        | Actividad         | Comisión          | **        | Turno     | Modalidad       | Ubicación                                 |                   | **                    |
| 52_SOPAE        | ARTE ESCÉNICO     | ARTE ESCÉNICO - A |           |           | Presencial      | SECUNDARIO - Escuela y<br>Sarmiento - UNT | Liceo Vocacional  | Q                     |
| 52_SOPAE        | ARTE ESCÉNICO     | ARTE ESCÉNICO - B |           |           | Presencial      | SECUNDARIO - Escuela y<br>Sarmiento - UNT | Liceo Vocacional  | 9                     |
| 52_S108AP       | ARTES PLÁSTICAS I | ARTES PLÁSTICAS I | - A       |           | Presencial      | SECUNDARIO - Escuela y<br>Sarmiento - UNT | Liceo Vocacional  | Q                     |
| 52_S108AP       | ARTES PLÁSTICAS I | ARTES PLÁSTICAS I | - В       |           | Presencial      | SECUNDARIO - Escuela y<br>Sarmiento - UNT | Liceo Vocacional  | Q                     |
| 52_5105B        | BIOLOGÍA I        | BIOLOGÍA I - A    |           |           | Presencial      | SECUNDARIO - Escuela y<br>Sarmiento - UNT | Liceo Vocacional  |                       |

Sólo se pueden cerrar actas que previamente fueron generadas. Clic en **(1)** en la "Lupa" para editar y proceder a Cerrar el Acta.

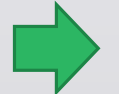

Menú: » Cursadas » Actas » Cerrar Actas de Regulares

| BIOLOGÍA I - A<br>2023<br>52_S105B - BIOLOGÍA I<br><b>Tipo</b><br>Normal | Modalidad<br>Período Lectivo<br>Ubicación | Presencial<br>Anual 2023 - Sarmiento (Nivel M<br>SECUNDARIO - Escuela y Liceo | Medio)<br>o Vocacional Sarmiento - UNT<br><b>AV Estado</b><br>31 | **<br>•  |
|--------------------------------------------------------------------------|-------------------------------------------|-------------------------------------------------------------------------------|------------------------------------------------------------------|----------|
| <b>▲▼ Tipo</b><br>Normal                                                 | ▲▼ Libro                                  | ▲▼ Cant. Alumnos                                                              | <b>▲▼ Estado</b><br>31                                           | **<br>C, |
| Normal                                                                   | ▲▼ Libro                                  | ▲▼ Cant. Alumnos                                                              | S1                                                               | •••<br>• |
| Normal                                                                   |                                           |                                                                               | 31                                                               |          |
|                                                                          |                                           |                                                                               |                                                                  |          |
|                                                                          |                                           |                                                                               |                                                                  |          |
|                                                                          |                                           |                                                                               |                                                                  |          |
|                                                                          |                                           |                                                                               |                                                                  |          |

Clic en (1) en la "Lupa" para editar. Vemos que el estado del acta es "Abierta" y su color verde.

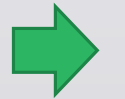

Menú: » Cursadas » Actas » Cerrar Actas de Regulares

| Acta              | 2            | 02300007        |                   | Comisión                | BIOLOGIA I - A     |                   |                       | Libro                         | December 1  |
|-------------------|--------------|-----------------|-------------------|-------------------------|--------------------|-------------------|-----------------------|-------------------------------|-------------|
| Ano Ac<br>Activid | ademico 20   | 023<br>2 51058- | BIOLOGÍA I        | P. Lectivo<br>Ubicación | SECUNDARIO - Escue | la v Liceo Vocaci | onal Sarmiento - LINT | Piodalidad<br>Escala de Notas | Presencial  |
| Observ            | aciones      | 2_01000         | DIOLOGIAI         | obicación               | SECONDARIO ESCO    |                   |                       |                               | •           |
|                   |              |                 |                   |                         |                    |                   |                       |                               |             |
| antida            | d de Alumnos | 5:31            |                   |                         |                    |                   | -                     |                               |             |
| 10                | DNI 50935    | 315 Díaz        | , Julieta         |                         | BACHILLER NIVEL    | SECUNDARIO        | 0,00 %                |                               |             |
| 11                | DNI 50833    | 774 Fern        | ández Carrión, S  | ofía                    | BACHILLER NIVEL    | SECUNDARIO        | 0,00 %                |                               |             |
| 12                | DNI 50380    | 832 Galla       | ardo, Adrian      |                         | BACHILLER NIVEL    | SECUNDARIO        | 0,00 %                |                               |             |
| 13                | DNI 51079    | 733 Lizar       | rraga Escobar, La | ara Micaela             | BACHILLER NIVEL    | SECUNDARIO        | 0,00 %                |                               |             |
| 14                | DNI 50314    | 697 Medi        | ina Morales, Luci | iana Agustina           | BACHILLER NIVEL    | SECUNDARIO        | 0,00 %                |                               |             |
| 15                | DNI 50832    | 723 Mora        | ales, Giovanni Ba | utista                  | BACHILLER NIVEL    | SECUNDARIO        | 0,00 %                |                               |             |
| 16                | DNI 50464    | 209 Moya        | a Únzaga, Kiara I | Patricia                | BACHILLER NIVEL    | SECUNDARIO        | 0,00 %                |                               |             |
| 17                | DNI 50831    | 582 Nele        | gatti, Constantir | ıa                      | BACHILLER NIVEL    | SECUNDARIO        | 0,00 %                |                               |             |
| 18                | DNI 50934    | 842 Oca         | ranza, Rodrigo Iv | án                      | BACHILLER NIVEL    | SECUNDARIO        | 0,00 %                |                               |             |
| 19                | DNI 50874    | 631 Ous         | set Morales, Lou  | rdes María              | BACHILLER NIVEL    | SECUNDARIO        | 0,00 %                |                               |             |
| 20                | DNI 50617    | 145 Riva        | deneira, Santino  | Javier                  | BACHILLER NIVEL    | SECUNDARIO        | 0,00 %                |                               |             |
|                   |              |                 |                   |                         | 🕶 🗲 Página 🍴       | de 2 🕭 😁          |                       |                               |             |
|                   |              |                 |                   |                         |                    | tolver            | 🚍 Imprimir Acta       | 🖉 Editar Acta 📘 🛏             | Cerrar Acta |

1

Lo primero que se hace es clic en (1) en "Cerrar Acta" de esta manera Guaraní realiza un control para ver que el alumno tenga todos los datos cargados o bien que no figure en otra acta de examen.

|                                     |                                           | ×   |
|-------------------------------------|-------------------------------------------|-----|
| 🔉 Atención, faltan com              | pletar datos de alumnos en el acta.       | 0.0 |
| ×                                   |                                           |     |
| 🔀 Atencion, debe impri              | mir la ultima version del acta para poder |     |
| 🗴 Atencion, debe impri<br>cerrarla. | mir la ultima version del acta para poder |     |
| errarla.                            | mir la ultima version del acta para poder |     |
| erraria.                            | mir la ultima version del acta para poder |     |

Si cuando hacemos clic en "Cerrar Acta" nos aparece este cartel, entonces debemos primero ir al botón "Editar Acta" para completar los datos que falta. Una vez completados debo imprimir haciendo clic en el botón "Imprimir Acta". Cuando imprime, en realidad lo que hace es descargar un archivo en formato PDF que luego debemos cambiar el nombre por el de la materia, tipo de acta y año por ejemplo.

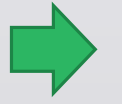

### Menú: » Cursadas » Actas » Cerrar Actas de Regulares

| Acta<br>Año A<br>Activic<br>Código<br>Observ | cadémico<br>lad<br>de Verificación<br>vaciones | 202300007<br>2023<br>52_S105B - BIOLOGÍA I<br>1 | Comisión<br>P. Lectivo<br>Ubicación | BIOLOGÍA I - A<br>Anual<br>SECUNDARIO - E | scuela y Liceo Vocacion: | al Sarmiento - UNT | Libro<br>Modalidad<br>T Escala de | Notas | Presencial<br>1 |
|----------------------------------------------|------------------------------------------------|-------------------------------------------------|-------------------------------------|-------------------------------------------|--------------------------|--------------------|-----------------------------------|-------|-----------------|
|                                              |                                                |                                                 |                                     |                                           |                          |                    |                                   |       |                 |
| 10                                           | Díaz, Julieta                                  |                                                 |                                     | DNI 50935315                              | 50935315                 |                    |                                   |       |                 |
| 11                                           | Fernández Carri                                | ión, Sofía                                      |                                     | DNI 50833774                              | 50833774                 |                    |                                   |       |                 |
| 12                                           | Gallardo, Adriar                               | 1                                               |                                     | DNI 50380832                              | 50380832                 |                    |                                   |       |                 |
| 13                                           | Lizarraga Escob                                | oar, Lara Micaela                               |                                     | DNI 51079733                              | 51079733                 |                    |                                   |       |                 |
| 14                                           | Medina Morales                                 | , Luciana Agustina                              |                                     | DNI 50314697                              | 50314697                 |                    |                                   |       |                 |
| 15                                           | Morales, Giovar                                | nni Bautista                                    |                                     | DNI 50832723                              | 50832723                 |                    |                                   |       |                 |
| 16                                           | Moya Únzaga, k                                 | (iara Patricia                                  |                                     | DNI 50464209                              | 50464209                 |                    |                                   |       |                 |
| 17                                           | Nelegatti, Cons                                | tantina                                         |                                     | DNI 50831582                              | 50831582                 |                    |                                   |       |                 |
| 18                                           | Ocaranza, Rodr                                 | igo Iván                                        |                                     | DNI 50934842                              | 50934842                 |                    |                                   |       |                 |
| 19                                           | Ousset Morales                                 | s, Lourdes María                                |                                     | DNI 50874631                              | 50874631                 |                    |                                   |       |                 |
| 20                                           | Rivadeneira, Sa                                | ntino Javier                                    |                                     | DNI 50617145                              | 50617145                 |                    |                                   |       |                 |
|                                              |                                                |                                                 |                                     | 🕈 Página 1                                | de 2 🕭 😁                 |                    |                                   |       |                 |
|                                              |                                                |                                                 |                                     |                                           |                          |                    | tolve:                            | r F   | _ Imprimir      |
|                                              |                                                |                                                 |                                     |                                           |                          |                    |                                   |       | - îndari        |

Cuando hacemos clic en "Imprimir Acta" nos manda a una segunda pantalla que nuevamente presenta el botón "Imprimir", al hacer clic en (1), nos descarga el archivo en formato PDF.

A continuación volvemos a la pantalla anterior. Luego hacemos clic en (2) en "Volver"

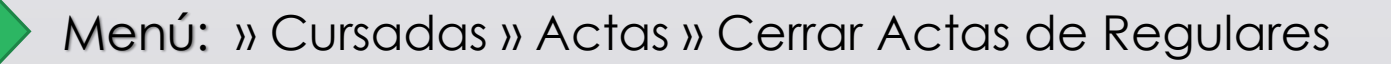

| Cerrar                              | Acta de Regula                           | es                                |                                     |                                                              |                        |                                       | Ver parámetros |
|-------------------------------------|------------------------------------------|-----------------------------------|-------------------------------------|--------------------------------------------------------------|------------------------|---------------------------------------|----------------|
| Acta<br>Año Ac<br>Activid<br>Observ | 202<br>adémico 202<br>lad 52_<br>aciones | 300007<br>3<br>S105B - BIOLOGÍA I | Comisión<br>P. Lectivo<br>Ubicación | BIOLOGÍA I - A<br>Anual<br>SECUNDARIO - Escuela y Liceo Voca | cional Sarmiento - UNT | Libro<br>Modalidad<br>Escala de Notas | Presencial     |
| Cantida                             | d de Alumnos:                            | 31                                |                                     |                                                              |                        |                                       |                |
| 10                                  | DNI 5093531                              | 5 Díaz, Julieta                   |                                     | BACHILLER NIVEL SECUNDARIO                                   | 0,00 %                 |                                       | ^              |
| 11                                  | DNI 5083377                              | 4 Fernández Carrión,              | Sofía                               | BACHILLER NIVEL SECUNDARIO                                   | 0,00 %                 |                                       |                |
| 12                                  | DNI 5038083                              | 2 Gallardo, Adrian                |                                     | BACHILLER NIVEL SECUNDARIO                                   | 0,00 %                 |                                       |                |
| 13                                  | DNI 5107973                              | 3 Lizarraga Escobar,              | Lara Micaela                        | BACHILLER NIVEL SECUNDARIO                                   | 0,00 %                 |                                       |                |
| 14                                  | DNI 5031469                              | 7 Medina Morales, Lu              | ciana Agustin                       | a BACHILLER NIVEL SECUNDARIO                                 | 0,00 %                 |                                       |                |
| 15                                  | DNI 5083272                              | 3 Morales, Giovanni B             | Bautista                            | BACHILLER NIVEL SECUNDARIO                                   | 0,00 %                 |                                       |                |
| 16                                  | DNI 5046420                              | 19 Moya Únzaga, Kiara             | a Patricia                          | BACHILLER NIVEL SECUNDARIO                                   | 0,00 %                 |                                       |                |
| 17                                  | DNI 5083158                              | 2 Nelegatti, Constant             | ina:                                | BACHILLER NIVEL SECUNDARIO                                   | 0,00 %                 |                                       |                |
| 18                                  | DNI 5093484                              | 2 Ocaranza, Rodrigo               | Iván                                | BACHILLER NIVEL SECUNDARIO                                   | 0,00 %                 |                                       |                |
| 19                                  | DNI 5087463                              | 1 Ousset Morales, Lo              | ourdes María                        | BACHILLER NIVEL SECUNDARIO                                   | 0,00 %                 |                                       |                |
| 20                                  | DNI 5061714                              | 5 Rivadeneira, Santin             | o Javier                            | BACHILLER NIVEL SECUNDARIO                                   | 0,00 %                 |                                       |                |
|                                     |                                          |                                   |                                     | 🕶 🚭 Página 🍴 🛛 de 2 🕭 🝉                                      |                        |                                       | ~              |
|                                     |                                          |                                   |                                     | 🔩 Volver                                                     | 🔚 Imprimir Acta        | 🖉 Editar Acta                         | Cerrar Acta    |

Ahora nuevamente hacemos clic en (1) en "Cerrar Acta" y si todo está en condiciones, nos aparece el siguiente cartel

| Información                      | × |
|----------------------------------|---|
| Se ha cerrado el acta con éxito. |   |
| Aceptar                          |   |
|                                  |   |

Finalmente, luego de presionar el botón Cerrar Acta veremos la confirmación. Aceptamos y el se terminó el procedimiento.

Menú: » Cursadas » Actas » Cerrar Actas de Regulares

# iGracias!

Dirección General de Informática | Rectorado UNT

Ing. María Alejandra Formoso